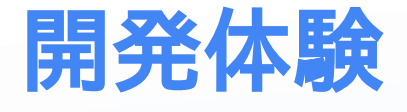

開発体験

Unityでサンプルプロジェクトを起動していただけたと思います。

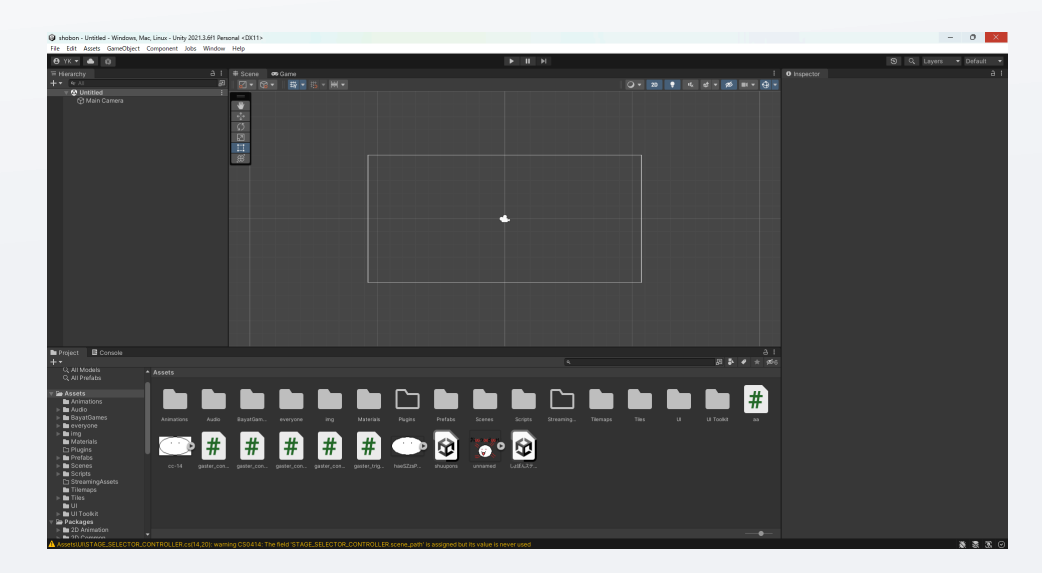

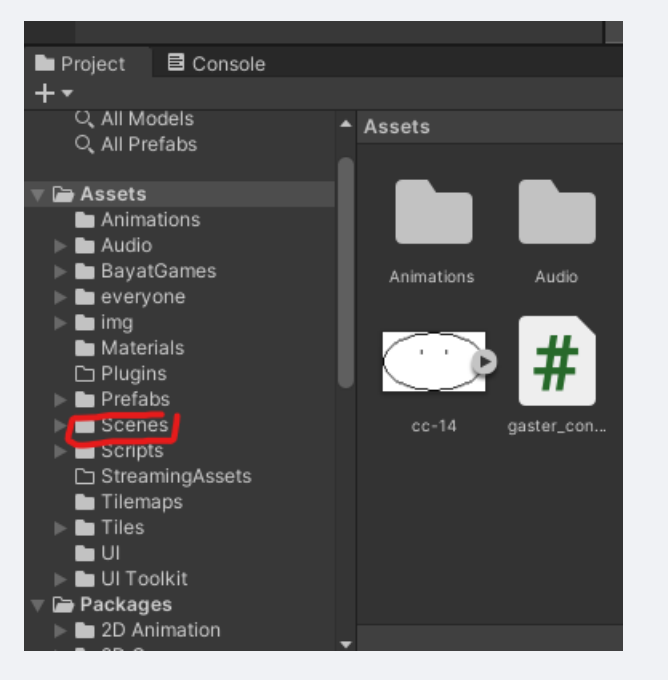

sampleという名前のファイルをダブルクリックしてください

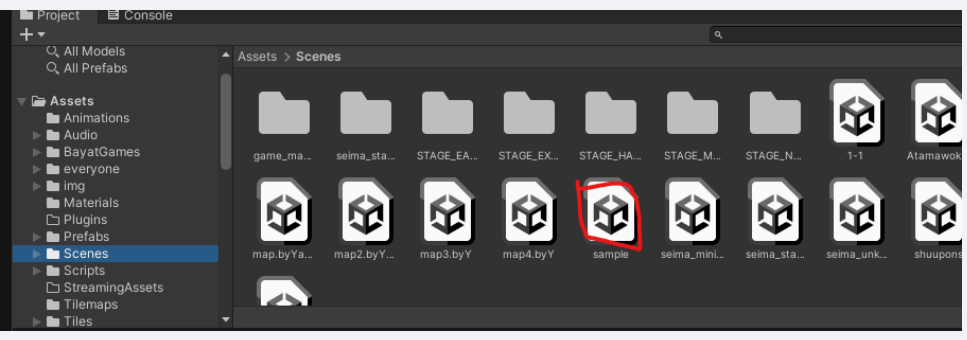

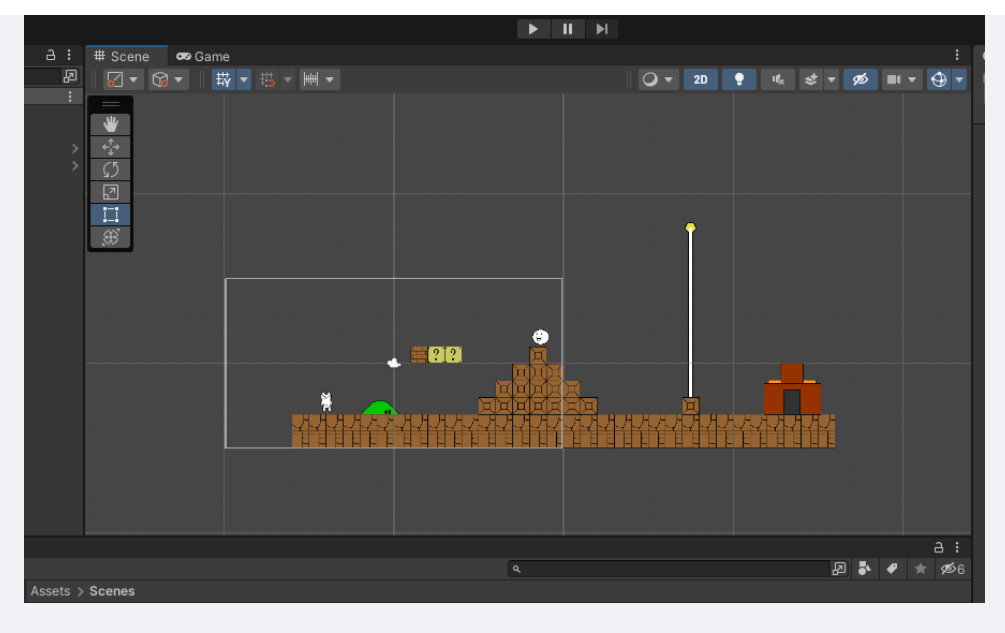

すると、なんか見覚えがありそうなステージが出てきます。

じゃあ、遊んでみましょう。 操作はAで左、Dで右に移動、スペースでジャン プです。

| ws, Mac, Linux - Unity 2021.3.6f1 | Personal <dx11></dx11> |        |        |           |                                     |         |
|-----------------------------------|------------------------|--------|--------|-----------|-------------------------------------|---------|
| ject Component Jobs Winde         | ow Help                |        | -      |           |                                     |         |
|                                   |                        |        | ► II ► |           |                                     |         |
| a : ♯Scene                        | 🕶 Game                 |        |        |           |                                     | : 🛛 Ins |
| 🖉 🔻 😽 🖓                           | ▼   数 ▼ 瑞 ▼ 画 ▼        |        |        | 🛛 🗣 🛛 💡 👎 | t <sub>x</sub> st <b>v 95 ≡</b> v v | 9 - 🔊   |
|                                   |                        |        |        |           |                                     |         |
|                                   |                        | · #?!? | •      |           | -                                   |         |

なんかてきっぽいやつがいますが、なんか変ですよね。 こいつを直しましょ う。いったん止めます。

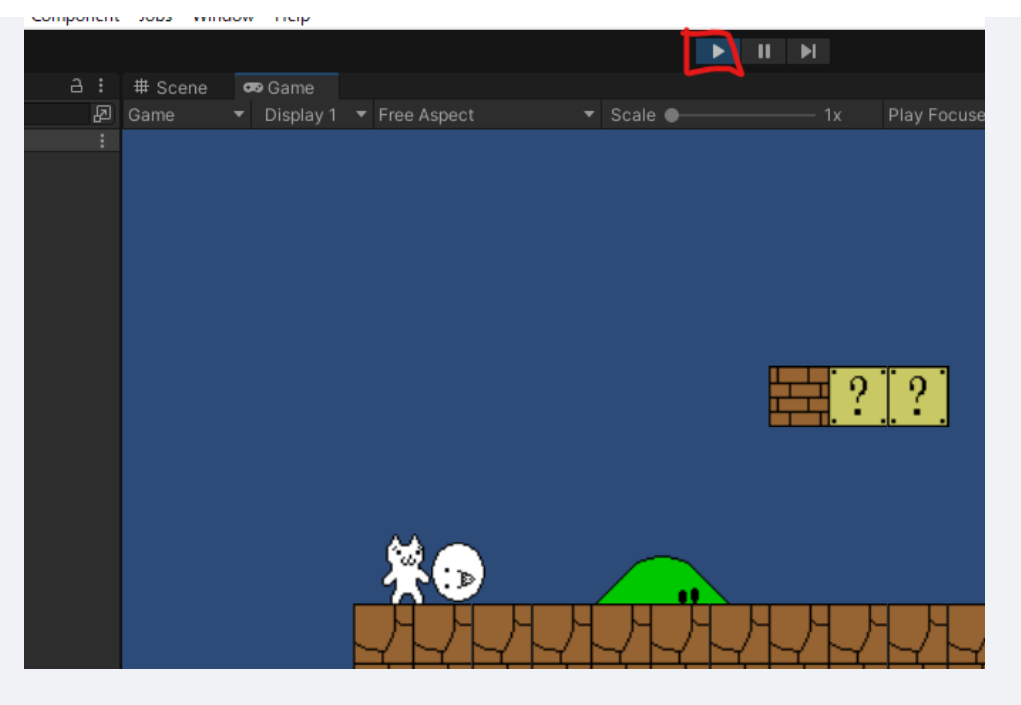

「Prefab」というフォルダを開きます

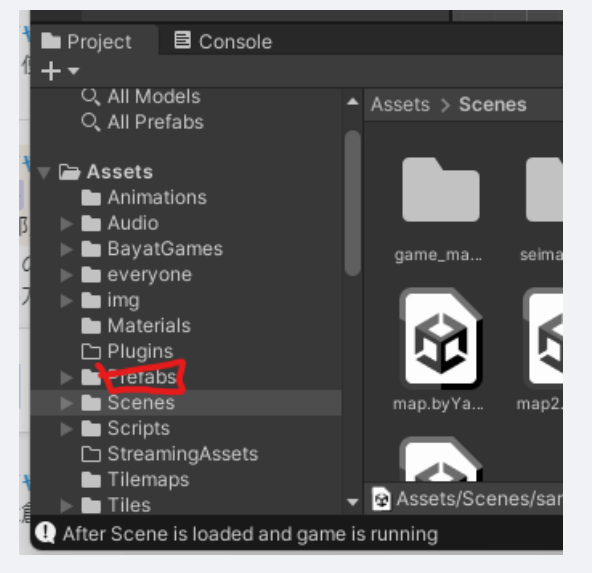

そして、「Enemy」というフォルダを<mark>ダブルクリック</mark>で開きます。

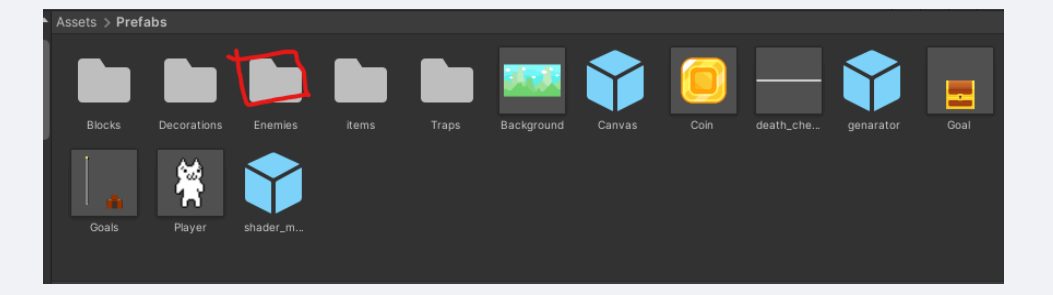

では、好きな敵を選んで、ドラッグ&ドロップでシーンの上においてください。(マウスを押し込んで、そのままシーンの上まで動かし、そこでマウスを離す)

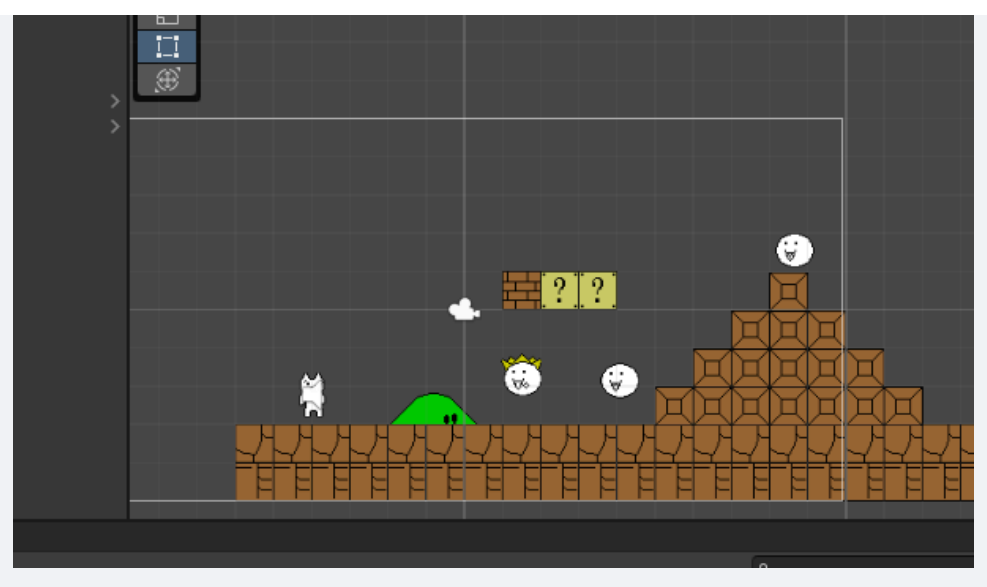

そして、さっきのおかしかった敵を消します。 おかしい敵をクリックして、

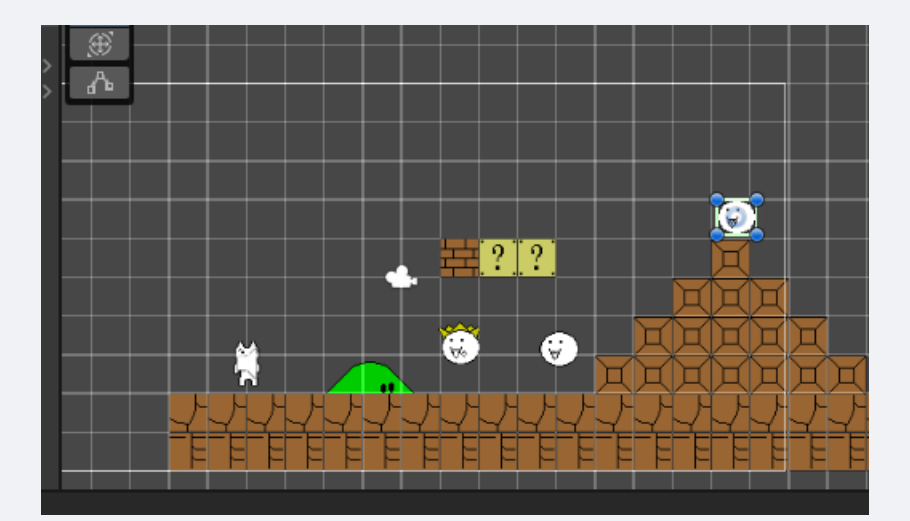

「Delete」キーを押してください。(Back spaceは消えないので注意)

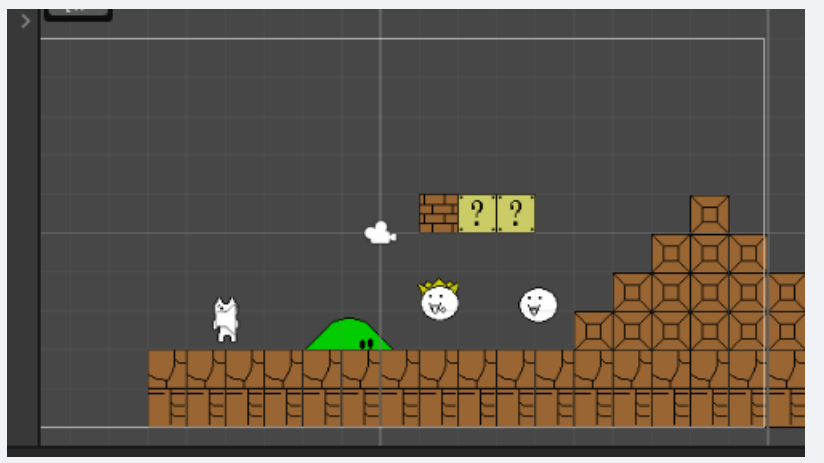

では、もう一度先ほどの手順で遊んでみましょう

ここからは、あなたはあなただけのステージを作ってみましょう。

先ほどの「Prefab」というフォルダの中の、 Decorations、Enemies、 Items、Trapsのフォルダをダブルクリックして、自分の好きなものを探して、ス テージの上に設置してみましょう。

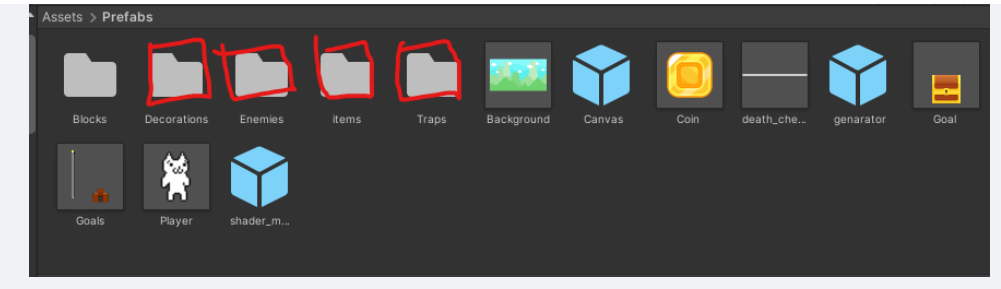

自分だけのステージを創ってみましょう。そして、仲間とも共有してみましょう。

## チョイ発展

今までは、まるでマリオメーカーみたいな感じですけど、ちょっと発展したことをしみます。 それは、アイテムとアイテムを関連させることです。

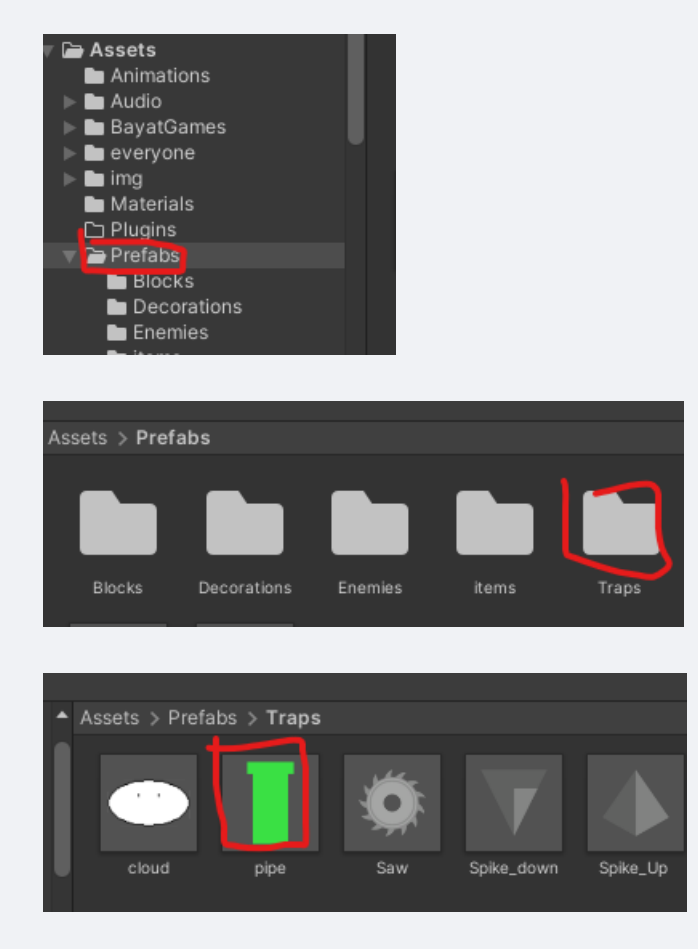

この土管っぽいアイテムをドラッグ&ドロップで設置してください。

ここで、2つ土管を設置します。

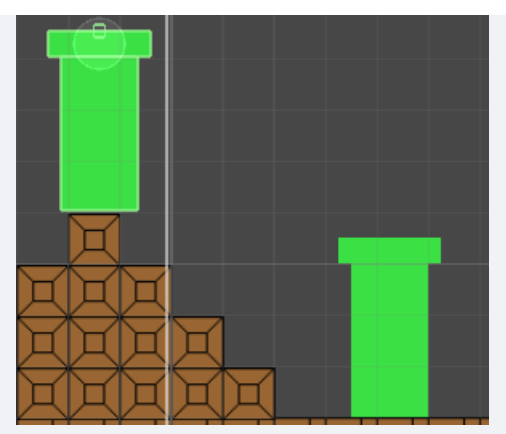

そして、 **一つ目の土管の上の部分**をダブルクリックして、Inspectorのウィ

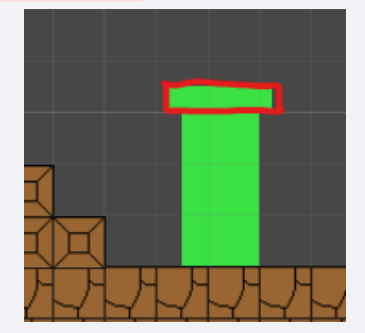

ンドウを開いてください。

## すると、右側にこんなのが出てくる

| Inspector            | ć                                 | 3 : |
|----------------------|-----------------------------------|-----|
| 😭 🗹 pipe_entran      | ce Static                         | •   |
| Tag pipe             | <ul> <li>Layer Default</li> </ul> |     |
| 🔻 🙏 🛛 Transform      | 0 ‡                               |     |
| Position             | X 0 Y 0 Z -0.8                    | 3!  |
| Rotation             | X 0 Y 0 Z 0                       |     |
| Scale 🛇              | X 2 Y 0.5 Z 1                     |     |
| 🔻 🛃 🖌 Sprite Rende   | rer 97‡                           |     |
| Sprite               | Square                            | 0   |
| Color                |                                   | Å   |
| Flip                 |                                   |     |
| Draw Mode            | Simple                            |     |
| Mask Interaction     | None                              |     |
| Sprite Sort Point    | Center                            |     |
| Material             | Sprites-Default                   | 0   |
| Additional Settings  |                                   |     |
| Sorting Layer        | <unknown layer=""></unknown>      |     |
| Order in Layer       | 0                                 |     |
| 🔻 🔳 🖌 Box Collider 2 | 2D ଡ∓≐                            |     |
| Edit Collider        | ሌ                                 |     |
| Material             | None (Physics Material 2D)        | 0   |
| ls Trigger           |                                   |     |
| Used By Effector     |                                   |     |
| Used By Composite    |                                   |     |
| Auto Tiling          | ~                                 |     |
| Offset               |                                   |     |
| X 0                  | Y 0                               |     |
| Size                 |                                   |     |
| X 1                  | Y 1                               |     |
| Edge Radius          | 0                                 |     |
| ▶ Info               |                                   |     |
| 🔻 # 🔽 Pipe_entranc   | e_controller (Script) 🥹 ∓         |     |
|                      | 🖩 pipe_entrance_controller        |     |
| Dokan_sound          | 🞜 dokan                           |     |
| Can_warp             |                                   |     |

## 少し下にスライドして

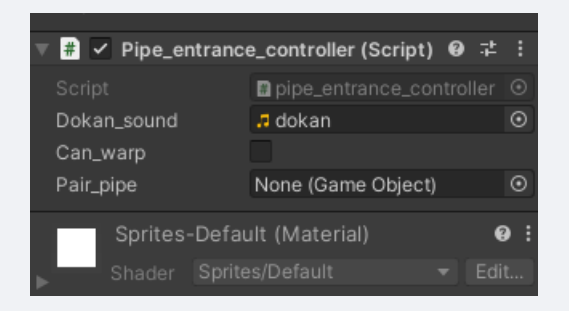

Can\_warpという項目があるので、チェックを入れます。

## そして

| Script      | pipe_entrance_controller | ۲ |
|-------------|--------------------------|---|
| Dokan_sound | 🕫 dokan                  |   |
| Can_warp    | ~                        |   |
| Pair_pipe   | None (Game Object)       |   |

ゲーム班3

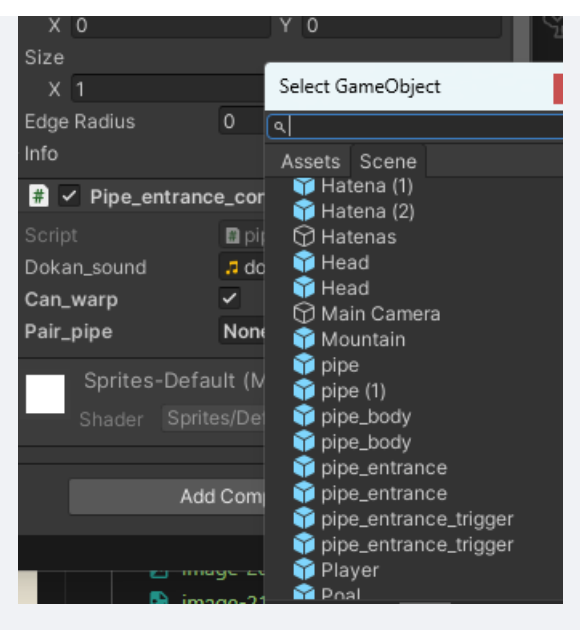

「pipe(1)」という項目を選択します

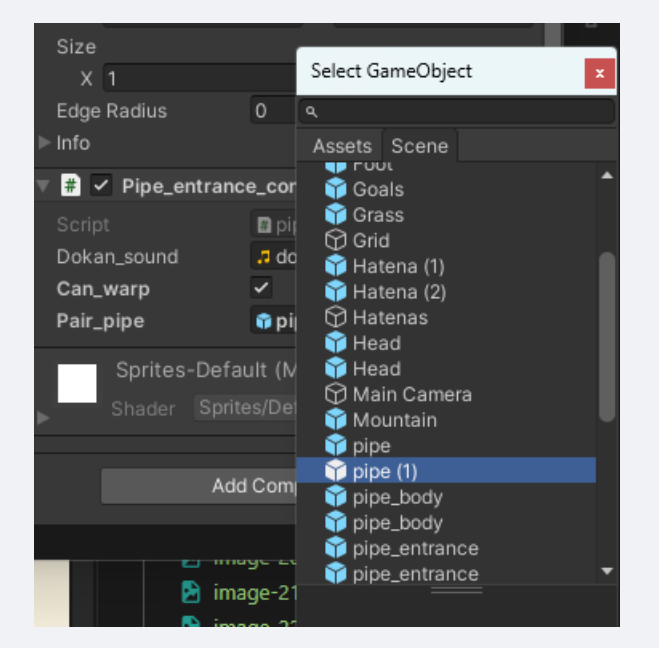

これで、一つ目の土管が二つ目の土管にワープするようになります。

実際に遊んで試してみてください。

これと同様のことが、warpでもできます。

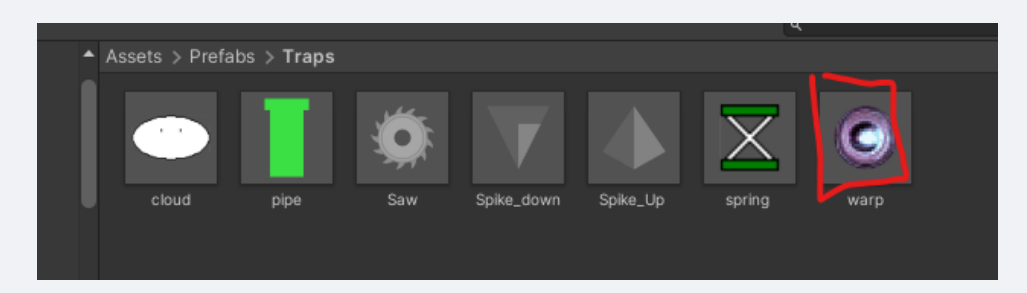

このWarpの使用は、どのオブジェクトにも移動できるので、pipeやwarpやそ れ以外でも、なんでもペアに設定してみてください あと、 この雲も試してみてください。 先ほどと同様に、ドラッグアンドド ロップで設置して、設置された雲をクリックして、

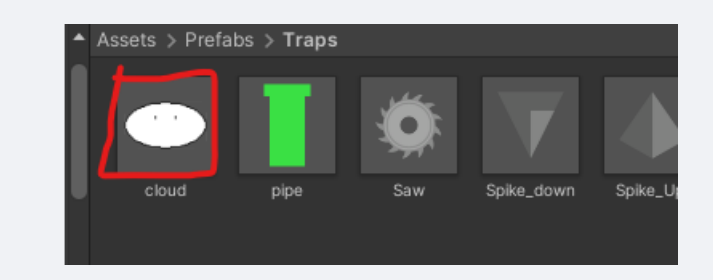

can\_killにチェックを入れてください。

| 🔻 # 🗹 Cloud_controller (Script) |                  |  | ᅷ | :   |
|---------------------------------|------------------|--|---|-----|
|                                 | Cloud_controller |  |   |     |
| Can_kill                        |                  |  |   |     |
| Killed_img                      | .∎haikei_5       |  |   |     |
| Sprites-Default (Material)      |                  |  | • | • : |

そして、遊んでみてください。雲にプレイヤーが触れるとどうなるでしょう

か?

•

まとめ

今回、ゲーム開発の一番楽しい部分を体験してみました。